## Étapes de création de compte utilisateur

Commencez par entrer cette adresse dans votre navigateur : <u>https://deposit.rufso.org/</u>

| RUFSO Publication Dashboard             |                    |           |                                                            |
|-----------------------------------------|--------------------|-----------|------------------------------------------------------------|
|                                         |                    |           | Login Register                                             |
| Login                                   |                    |           |                                                            |
|                                         | Username or E-mail |           |                                                            |
|                                         | Password           | _         |                                                            |
| (1)                                     |                    |           | (2)                                                        |
| Choisissez une langue qui vous convient |                    |           | Cliquez sur enregistrer pour créer un compte d'utilisateur |
|                                         | Keep me signed in  |           |                                                            |
|                                         | Login              | Register  |                                                            |
|                                         | Forgot your p      | password? |                                                            |
| Language »                              |                    |           |                                                            |

| 🔲 🚥 S'inscrire - Tableau de bord de p 🗙 🕂          |                           |               |      |     | -        | ð | × |
|----------------------------------------------------|---------------------------|---------------|------|-----|----------|---|---|
| ← C ⊡ https:// <b>deposit.rufso.org</b> /register/ |                           | A" t <b>o</b> | <3 ∣ | ເ∕≡ | <u>ب</u> |   |   |
|                                                    | Botrez un peu sur vous    |               |      |     |          |   |   |
|                                                    | Informations de connexion |               |      |     |          |   |   |
|                                                    | Adresse e-mail            |               |      |     |          |   |   |
| remplissez le formulaire et cliquez sur s'inscrire |                           |               |      |     |          |   |   |
|                                                    | Nom d'utilisateur 🕐       |               |      |     |          |   |   |
|                                                    |                           |               |      |     |          |   |   |
|                                                    | Mot de passe              |               |      |     |          |   |   |
|                                                    |                           |               |      |     |          |   |   |
|                                                    | Confirmez le mot de passe |               |      |     |          |   |   |
|                                                    | Confirmez le môt de passe |               |      |     |          |   |   |
|                                                    |                           |               |      |     |          |   |   |
|                                                    | S'inscrire Connexion      |               |      |     |          |   |   |
| Langue "                                           |                           |               |      |     |          |   |   |

## Tableau de bord des publications RUFSO

Connexion S'inscrire

## S'inscrire

Merci de votre inscription. Avant de pouvoir vous connecter, nous avons besoin que vous activiez votre compte en cliquant sur le lien d'activation dans l'e-mail que nous venons de vous envoyer. Pour tout problème technique, contactez-nous sur support@rufso.org

info@rufso.org | support@rufso.org

Langue "

@ 2022 rufso ora

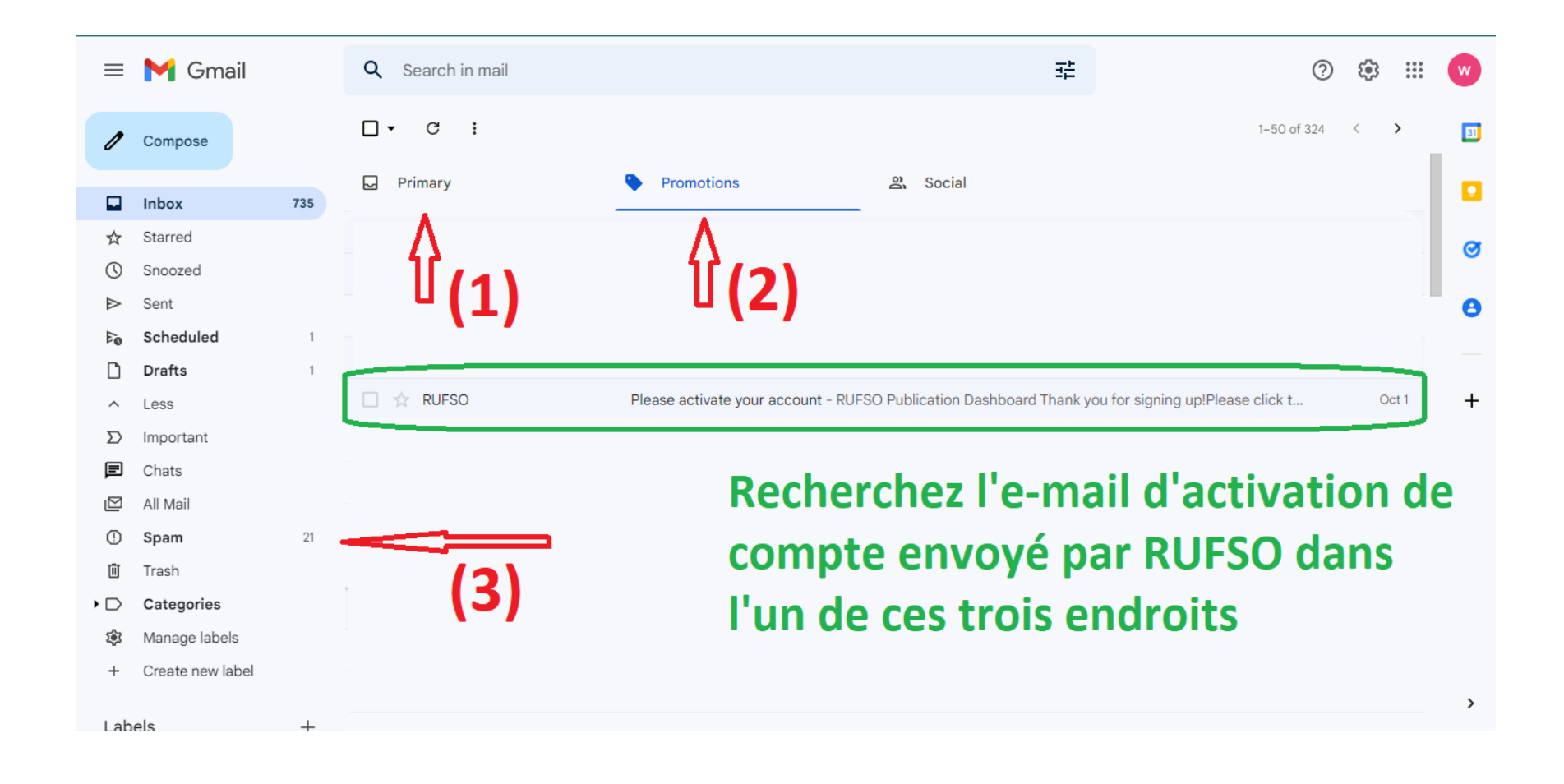

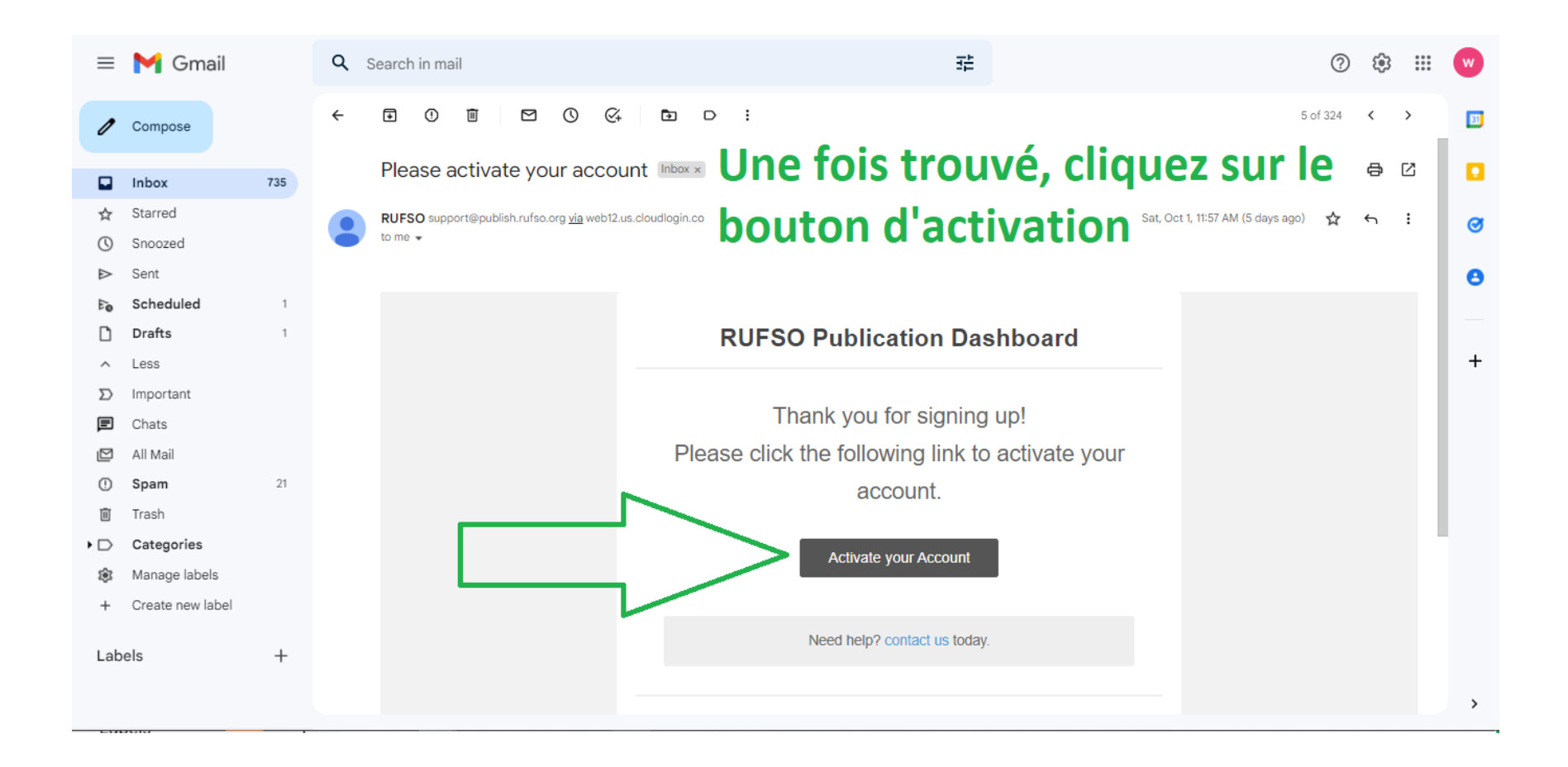

Après avoir cliqué sur le bouton d'activation, vous serez redirigé vers le tableau de bord de votre compte. Sinon, vous pouvez maintenant retourner sur <u>deposit.rufso.org</u> et vous connecter avec votre nom d'utilisateur et votre mot de passe enregistrés précédemment.

## À l'intérieur du compte, vous pourrez désormais remplir et soumettre vos publications.

| Tableau de bord des publications RUFSO |                     |                                           |          |                     |                         |                |  |  |
|----------------------------------------|---------------------|-------------------------------------------|----------|---------------------|-------------------------|----------------|--|--|
|                                        | Nouvelle soumission | Statut de publication                     | messages | Soumission manuelle | Compte Profil           | Se déconnecter |  |  |
| Connexion                              |                     |                                           |          |                     |                         |                |  |  |
|                                        |                     | 8                                         |          |                     |                         |                |  |  |
|                                        |                     | <u>Votre compte</u> <u>Se déconnecter</u> |          |                     |                         |                |  |  |
| Langue "                               |                     |                                           |          | info@rufso.         | org   support@rufso.org |                |  |  |

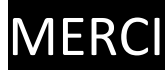